# 如何將隔離之郵件回收(放行)或將寄件人加入白名單

1. 使用者收到防疫通知信

2. 透過信件畫面,可以進行<mark>加入白名單、回收(放行)信件</mark>等操作

|   |                     | 以下郵件清單是經由郵件過濾<br>被購<br>郵件清單中提供您「檢視信                                       | 關道系統檢查,判定為垃圾郵件而存放在過濾伺<br>成的信件會在系統上保留14天<br>件」、「回收信件」、「寄件者加入白名單」等                                     | 服器中<br>功能               |
|---|---------------------|---------------------------------------------------------------------------|----------------------------------------------------------------------------------------------------|-------------------------|
|   |                     | 直                                                                         | 接檢視垃圾郵件欄截區                                                                                           |                         |
|   | 日期                  | 寄件者                                                                       | 主旨                                                                                                   | 附加功能                    |
| 1 | 2010/05/31 15:29:27 | 平莉旗<br>(bhiswramh+bncco-1xf_wcbde<br>yo3gbboeg4ezyg@googlegrou<br>ps.com) | <u>程是、游戲、影音、傾色讓你盡情觀賞</u>                                                                             | <b>Tiller</b> 📑 Oket    |
| 2 | 2010/05/31 14:41:53 | Elizabeth Elizabeth<br>(eelizabeth_jm@archwireless.<br>net)               | <u>We sell only Best quality Meds - viagra</u><br>\$1.89 cialis \$2.29 levitra \$3.29 aql <u>3si</u> | talese 📑 over           |
| 3 | 2010/05/31 14:35:58 | xfiningsaaacdaa<br>(xfiningsaaacdaa@163.com)                              | 【太陽眼鏡&韓製日本三菱UV遮陽帽】歡<br>迎選購                                                                           | 🚮 laga 📑 okéh           |
| 4 | 2010/05/31 13:02:55 | 平莉陳<br>(bhiswramh+bncco-1xf_wcbdt<br>hy3gbboe73qv1w@googlegro             | 這有很多悠想要得阮體                                                                                           | <b>Tiller i Die</b> rch |

點選<加入白名單>,即可將本寄件者加入白名單

#### jason @ lonchun.com.tw

以下郵件清單是經由郵件過濾酬道系統檢查, 判定為垃圾郵件而存放在過濾伺服器中 被攔載的信件會在系統上保留14天

郵件清單中提供您「檢視信件」、「回收信件」、「寄件者加入白名單」等功能

|   | 直接檢視垃圾郵件欄截區         |                                                                           |                                                                                        |                  |  |
|---|---------------------|---------------------------------------------------------------------------|----------------------------------------------------------------------------------------|------------------|--|
|   | 日期                  | 寄件者                                                                       | 主旨                                                                                     | 附加功能             |  |
| 1 | 2010/05/31 15:29:27 | 平莉陳<br>(bhiswramh+bncco-1xf_wcbde<br>yo3gbboeg4ezyg@googlegrou<br>ps.com) | <u>程是、游戲、影音、傾色讓你盡情觀賞</u>                                                               | - Dalese - Dalef |  |
| 2 | 2010/05/31 14:41:53 | Elizabeth Elizabeth<br>(eelizabeth_jm@archwireless.<br>net)               | We sell only Best quality Meds - viagra<br>\$1.89 cialis \$2.29 levitra \$3.29 aql 3si | tari 📑 oxêh      |  |
| 3 | 2010/05/31 14:35:58 | xfiningsaaacdaa<br>(xfiningsaaacdaa@163.com)                              | 【太陽眼鏡&韓製日本三菱UV遮陽帽】歡<br>迎選購                                                             | 🚮 lage 📑 Digith  |  |
| 4 | 2010/05/31 13:02:55 | 平莉陳<br>(bhiswramh+bncco-1xf_wcbdt<br>hy3gbboe73qv1w@googlegro<br>ups.com) | 這有很多悠想要得阮體                                                                             |                  |  |

### 點選<回收信件>,即可將本封信件自隔離區回收

#### jason @ lonchun.com.tw

以下郵件清量是經由郵件過濾開還系統檢查, 判定為垃圾郵件而存放在過濾伺服器中 後擱載的信件會在系統上保留 14 天

郵件諸單中提供您「檢視信件」、「回收信件」、「寄件者加入白名單」等功能

|   | 直接檢視垃圾郵件攔截區         |                                                                           |                                                                                                    |                 |  |  |
|---|---------------------|---------------------------------------------------------------------------|----------------------------------------------------------------------------------------------------|-----------------|--|--|
|   | 日期                  | 寄件者                                                                       | 主旨                                                                                                   | 附加功能            |  |  |
| 1 | 2010/05/31 15:29:27 | 平莉陳<br>(bhiswramh+bncco-1xf_wcbde<br>yo3gbboeg4ezyg@googlegrou<br>ps.com) | <u>程是、游戲、影音、傾色讓你盡情觀賞</u>                                                                             |                 |  |  |
| 2 | 2010/05/31 14:41:53 | Elizabeth Elizabeth<br>(eelizabeth_jm@archwireless.<br>net)               | <u>We sell only Best quality Meds - viagra</u><br>\$1.89 cialis \$2.29 levitra \$3.29 aql <u>3si</u> | 🚮 lese 📑 okê († |  |  |
| 3 | 2010/05/31 14:35:58 | xfiningsaaacdaa<br>(xfiningsaaacdaa@163.com)                              | <u>【太陽眼鏡&amp;韓製日本三菱UV遮陽帽】歡</u><br>迎選購                                                                | 🚮 lage 📑 Dhê († |  |  |
| 4 | 2010/05/31 13:02:55 | 平莉陳<br>(bhiswramh+bncco-1xf_wcbdt<br>hy3gbboe73qv1w@googlegro<br>ups.com) | 這有很多悠想要得阮體                                                                                           |                 |  |  |

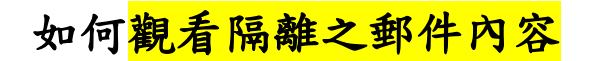

1. 若點選郵件主旨,則可無需輸入帳號密碼進入防疫所,查看信件

|   |                     | jas<br>以下郵件清單是經由郵件過濾<br>被攔翻                                               | on @ lonchun.com.tw<br>開這系統檢查,判定為垃圾郵件而存放在過濾伺<br>做的信件會在系統上保留 14 天                                     | 服器中                    |
|---|---------------------|---------------------------------------------------------------------------|----------------------------------------------------------------------------------------------------|------------------------|
|   |                     | 郵件清單中提供您「檢視信                                                              | 件」、「回收信件」、「寄件者加入白名單」等<br>[整檢視垃圾郵件攔截區]                                                                | 功能                     |
|   | 日期                  | 寄件者                                                                       | 王旨                                                                                                   | 附加功能                   |
| 1 | 2010/05/31 15:29:27 | 平莉陳<br>(bhiswramh+bncco-1xf_wcbde<br>yo3gbboeg4ezyg@googlegrou<br>ps.com) | 程是、游戲、影音、傾色讓你盡情觀賞                                                                                    | talase 📑 okak          |
| 2 | 2010/05/31 14:41:53 | Elizabeth Elizabeth<br>(eelizabeth_jm@archwireless.<br>net)               | <u>We sell only Best quality Meds - viagra</u><br>\$1.89 cialis \$2.29 levitra \$3.29 aql <u>3si</u> | i dillaga 📑 Dikê A     |
| 3 | 2010/05/31 14:35:58 | xfiningsaaacdaa<br>(xfiningsaaacdaa@163.com)                              | <u>【太陽眼鏡&amp;韓製日本三菱UV遮陽帽】歡</u><br>迎選購                                                                | 🦾 leke 📑 Dike k        |
| 4 | 2010/05/31 13:02:55 | 平莉陳<br>(bhiswramh+bncco-1xf_wcbdt<br>hy3gbboe73qv1w@googlegro<br>ups.com) | 這有很多您想要得阮體                                                                                           | <b>Tillese Gere</b> ft |

2. 若無收到防疫通知,也可使用個人帳號及密碼登入防疫所,

http://(NOPAM 過濾閉道) IP 或者 http://nopam. npu. edu. tw

| 🚖 我的最愛 | 🔠 👻 🛃 Nopem Themis 郵件過濾系統 | 🏉 系統管理工具 | 🕖 NOPAM+ 垃圾病毒信防… 🗴                                                                                  |        | 🟠 • »      |
|--------|---------------------------|----------|----------------------------------------------------------------------------------------------------|--------|------------|
| ★ 我的最爱 | 😧                         | ★統音理工具   | <ul> <li>NOPAM+垃圾病毒信防 ×</li> <li>1</li> <li>1</li> <li>立圾郵件防疫所</li> <li>(對壓縮傳送<br/>正智中交)</li> </ul> |        |            |
| <br>完成 |                           |          |                                                                                                    | 😜 網際網路 | ✓ € 100% · |

3. 登入防疫所後,即可進行個人郵件黑白名單的新增/刪除等修改

## 4. <mark>編輯黑/白名單</mark>

| 的最愛 🔠 📲 🗸 🚺 Nopem The | mis郵件過濾系統 🌈 系統管理工具                    | 👩 Spam Mail Quarantine. 🛛 🗙 📃 | â •               |
|-----------------------|---------------------------------------|-------------------------------|-------------------|
| 拉场都件防疫所 郵(            | 生備份資料庫                                |                               |                   |
| 廣告信匣 (0.0) ▼          | 空間用量: 24KB (                          | D%)                           | 無信件               |
| ●●●                   | ● ● ● ● ● ● ● ● ● ● ● ● ● ● ● ● ● ● ● |                               | 回收信件              |
| ∢ 1/1 ⊳               |                                       |                               |                   |
| 主旨 🔽                  | 搜尋                                    | 頁1 🗸 +                        | 廣告信匣 🖌 搬移 複製      |
| 🖂 收信日期 🔻              | 寄件者                                   | 主旨                            | 大小 🗌              |
|                       |                                       |                               |                   |
|                       |                                       |                               |                   |
| RU                    | X                                     |                               |                   |
|                       |                                       |                               | 😜 網際網路 🥢 👻 🔍 100% |

# 4. <mark>編輯<白名單></mark>

| 的最愛 🔐 🔹 💋 Nopam Themis 郵件過濾系統 🌈 系統管理工具 | 💋 Spam Mail Quarantine. 🛛 🗙 📃 | <u>ن</u> + (۵     |
|----------------------------------------|-------------------------------|-------------------|
| 鵗輯 信件寄件者 白名軍                           |                               |                   |
|                                        |                               |                   |
|                                        |                               |                   |
| 日名車電子郵件地址                              |                               | <b>按鈕</b><br>[增加] |
|                                        |                               |                   |
|                                        |                               |                   |
|                                        |                               |                   |
|                                        |                               |                   |
|                                        |                               |                   |
|                                        |                               |                   |
|                                        |                               |                   |
|                                        |                               |                   |
|                                        |                               |                   |
|                                        |                               |                   |
|                                        |                               |                   |
|                                        | () 網                          | 際網路 → 🔍 100% →    |

4. 點選欲刪除之<<白名單>,即可刪除原有<白名單>

| 🖕 我的最愛 🛛 🗧 🔻 💋 Nopem Themis 郵件過濾系統 🏾 🏉 系統管理工具 | 💋 Spam Mail Quarantine. 🛛 🗙 | <b>☆</b> • |
|-----------------------------------------------|-----------------------------|------------|
| 編輯 信件寄件者 白名軍                                  |                             |            |
| 返回 編輯黑名單 編輯自名單<br>白名軍五子報件 欺壯                  |                             | 按研         |
|                                               |                             | 增加 剛除      |
|                                               |                             |            |
|                                               |                             |            |
|                                               |                             |            |
|                                               |                             |            |
|                                               |                             |            |